# Réinstallation de Microsoft Office Starter 2010

Vous n'avez pas à vous inquiéter pour vos documents. Dans ce tutoriel, nous désinstallons uniquement l'outil permettant de créer et de modifier des documents.

Les documents existants ne seront pas affectés !

## Étape 1 - Préparation

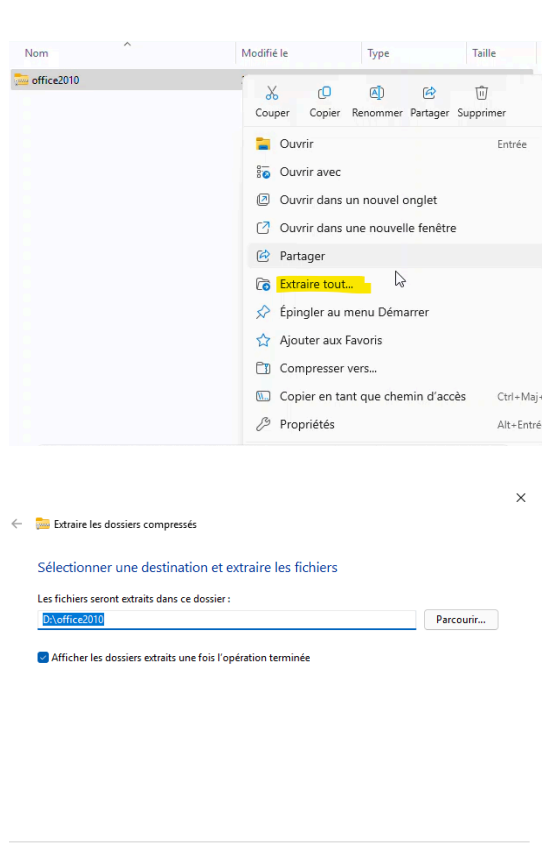

Extraire Annuler 🕒 4% terminé Copie de 50 éléments de office2010 vers office2010 4% terminé п × V Plus de détails Nom Modifié le Taille Туре 29/04/2025 09:02 1 001 082 Ko 麺 office2010 Dossier compressé 늘 office2010 29/04/2025 12:33 Dossier de fichiers

Téléchargez gratuitement le paquet d'installation ici :

https://frordi.fr/upload/office/office2010.zip

Veuillez enregistrer ce fichier sur l'appareil ou sur un support auquel l'appareil a toujours accès.

Une fois le téléchargement terminé, ouvrez l'Explorateur de fichiers et le répertoire dans lequel le fichier a été téléchargé.

(Par défaut : C:/downloads/)

Faites un clic droit dessus, choisissez "Extraire tout", puis attendez que le processus soit terminé.

## Étape 2 - Désinstallation de l'ancien logiciel

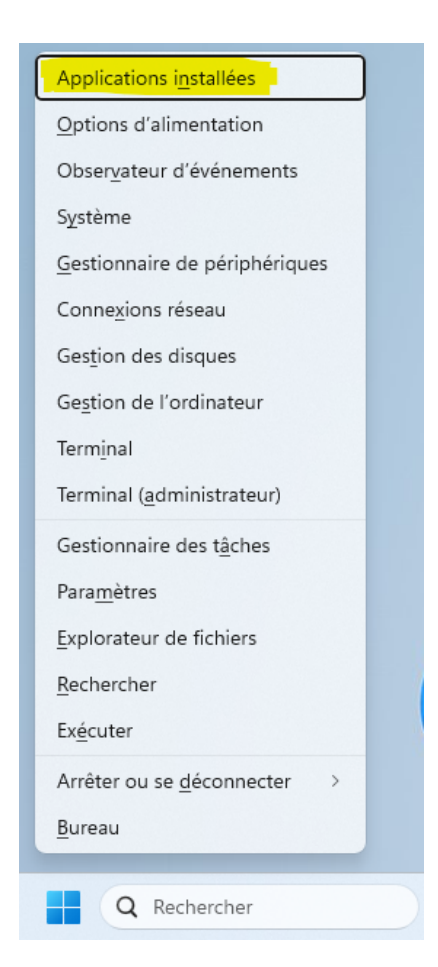

Il est nécessaire de supprimer proprement l'ancien logiciel du système. Windows fournit un outil pour effectuer cela en quelques clics.

Appuyez simultanément sur les 2 touches suivantes : [Touche Windows] + [X]

Sélectionnez "Applications installées"

### Applications > Applications installées

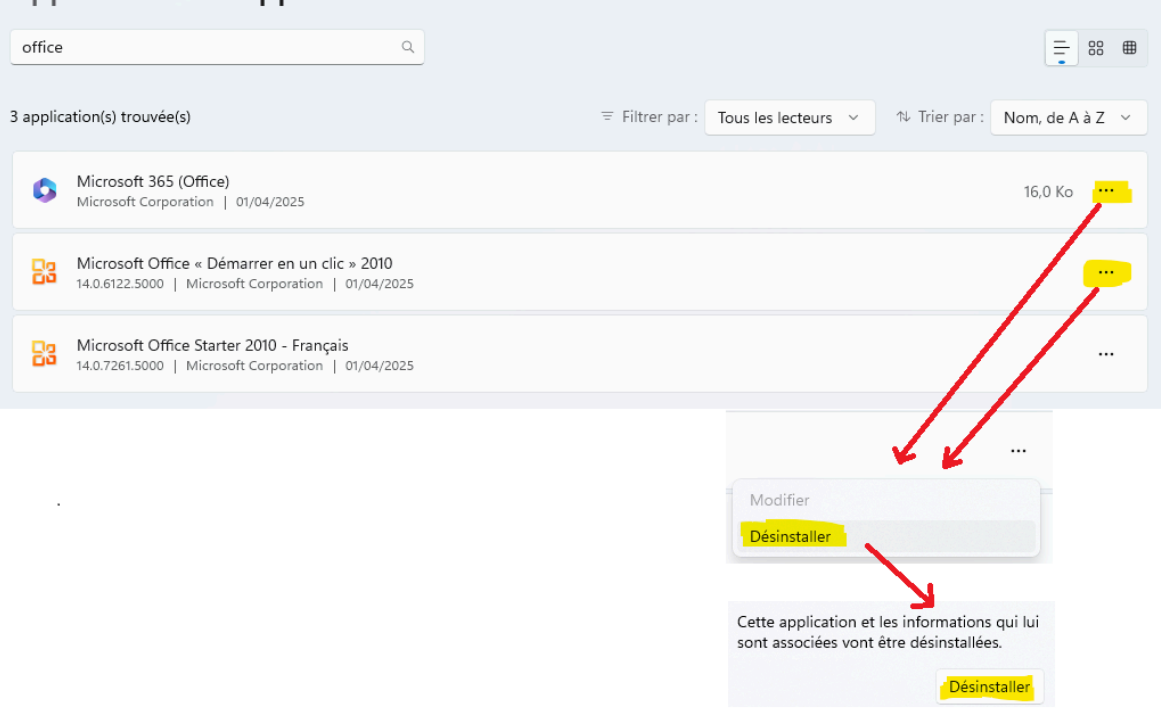

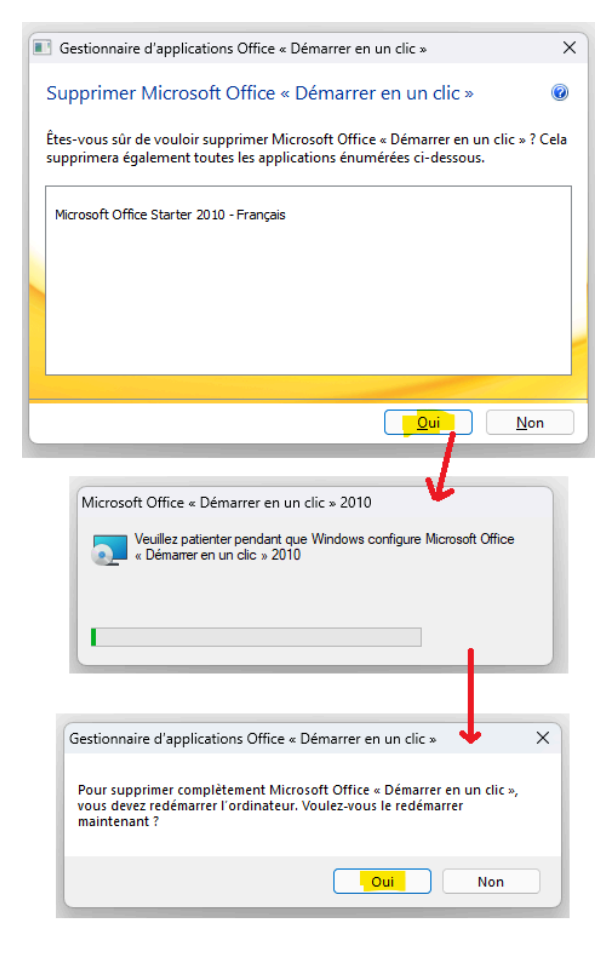

Dans la barre de recherche en haut, tapez "office".

Cliquez sur les trois points à droite de Microsoft 365 (Office) et sélectionnez "Désinstaller", puis confirmez une nouvelle fois.

Cela prendra quelques instants, puis l'entrée sera supprimée.

Répétez cette opération avec Microsoft Office << Démarrer en un clic >> 2010

Une fenêtre s'ouvrira. Confirmez avec "oui". Le programme sera désinstallé. Confirmez également avec "oui" si un redémarrage de l'appareil est requis.

Vérifiez que toutes les entrées liées à Office ont bien été supprimées.

# Applications > Applications installées

| office Q                                                                        |                                   | = 88 ⊞            |
|---------------------------------------------------------------------------------|-----------------------------------|-------------------|
| Nous n'avons rien trouvé à afficher ici. Vérifiez<br>vos critères de recherche. | ≂ Filtrer par : Tous les lecteurs | Nom, de A à Z 🗸 🗸 |
| Paramètres associés                                                             |                                   |                   |
| Composants système<br>Gérer les composants système préinstallés sur Windows     |                                   | >                 |
| <ul> <li>Obtenir de l'aide</li> <li>Envoyer des commentaires</li> </ul>         |                                   |                   |

| Corbe le                        |  |
|---------------------------------|--|
| Microsoft Ecge                  |  |
| Microsoft Word<br>Starter 2010  |  |
| Microsoft Excel<br>Starter 2010 |  |
|                                 |  |

Les icônes sur le bureau peuvent être supprimées. De nouvelles seront créées après l'installation.

| Nom           | ~                         | Modifié le       | Туре       |                | Taille     |
|---------------|---------------------------|------------------|------------|----------------|------------|
| 3392b5cf-f4fa | -4830-8b6a-93a329417cd6   | 05/03/2024 10:38 | Fichi      | er DSFT        | 11 776 Ko  |
| 4196fe6b-df0  | f-442c-8b4a-27a2be4d8d06  | 05/03/2024 10:39 | Fichi      | er DSFT        | 1 273 Ko   |
| 6916c010-d2e  | c-4598-83aa-89d1c784068e  | 05/03/2024 10:39 | Fichi      | er DSFT        | 35 197 Ko  |
| 139116ea-c38  | 2-4247-bf89-63fb1dab5d9a  | 05/03/2024 10:39 | Fichi      | er DSFT        | 1 277 Ko   |
| 5238852d-ecf  | 5-4e21-9ea6-0460e1e33914  | 05/03/2024 10:39 | Fichi      | er DSFT        | 1 274 Ko   |
| 68055974-20e  | 3-4f66-ae09-24dde642fc69  | 05/03/2024 10:39 | Fichi      | er DSFT        | 1 275 Ko   |
| 72615000      |                           | 05/03/2024 10:38 | Fichi      | er CAB         | 2 759 Ko   |
| 95417946-af4  | 5-4416-bab4-99d706955483  | 05/03/2024 10:38 | Fichi      | er DSFT        | 11 489 Ko  |
| a3b34d5e-bfo  | 19-4fed-ab68-4797a0764b80 | 05/03/2024 10:39 | Fichi      | er DSFT        | 1 273 Ko   |
| a01537a6-85a  | e-4bc3-8509-225b0eb41ff1  | 05/03/2024 10:38 | Fichi      | er DSFT        | 1 268 Ko   |
| ac7816b5-248  | a-4419-99cf-aa7cb87ab833  | 05/03/2024 10:38 | Fichi      | er DSFT        | 1 268 Ko   |
| autorun 📓     |                           | 05/03/2024 10:38 | Infor      | mations sur l' | 1 Ko       |
| bafe09cb-434  | e-43c5-b4be-7270d3095c8a  | 05/03/2024 10:39 | Fichi      | er DSFT        | 23 804 Ko  |
| cddab77d-28   | 3c-4fba-bead-287f3b2a3f26 | 05/03/2024 10:39 | Fichi      | er DSFT        | 11 500 Ko  |
| 🤜 click2run   |                           | 05/03/2024 10:38 | Pack       | age Windows    | 26 085 Ko  |
| 🧟 click2rur 👔 | Ouvrir                    |                  | Entrée     | ge Windows     | 33 061 Ko  |
| click2rur     | Partager                  |                  |            | r CAB          | 13 027 Ko  |
| Consum        | 3 Foliadara tanta inda    |                  |            | r SFT          | 393 815 Ko |
| dcd6b26       | Executer en tant qu'aon   |                  |            | r DSFT         | 1 271 Ko   |
| 💽 descripte 🕺 | Epingler au menu Démi     | arrer            |            | soft Edge H    | 29 Ko      |
| 🗋 e4f2fa4e 📫  | Ajouter aux Favoris       |                  |            | r DSFT         | 43 387 Ko  |
| 🗋 eb57fa44 🗋  | Compresser vers           |                  | >          | r DSFT         | 1 272 Ko   |
| 🗋 ee80a94( 🕅  | Copier en tant que che    | min d'accès      | Ctrl+Maj+C | r DSFT         | 1 267 Ko   |
| efee385c      | <sup>3</sup> Propriétés   |                  | Alt+Entrée | r DSFT         | 1 269 Ko   |
| f8e696d5      |                           |                  |            | r DSFT         | 1 275 Ko   |
| 🗟 launchot 📕  | Modifier dans Bloc-not    | es               |            | ion de l'app   | 26 Ko      |
| Sa Office 6   | Afficher d'autres d'optie | ons              |            | ation:         | 5 223 Ko   |
| C Package     | V i O                     | ch a             |            | soft Edge H    | 19 Ko      |
|               | ouper Copier Renommer     | Partager Supprin | ner        | nent texte     | 2 Ko       |
| 👌 setupconsum | recziow                   | V3/V3/2024 10:50 | App        | ication        | 1 596 Ko   |

- × Microsoft\* Office 2010 Installation de vos programmes Office... Étape 1 sur 4 : (66 %) Préparation de l'ordinateur. Cette opération peut prendre quelques minutes.

#### 3.Office

© 2010 Microsoft Corporation. Tous droits réservés.

Ouvrez le dossier "office2010" créé lors de l'extraction.

(Par défaut, il s'ouvre automatiquement une fois le processus terminé)

Faites un clic droit sur le fichier nommé "setupconsumerc2rolw" et choisissez "Exécuter en tant qu'administrateur", puis confirmez la demande avec "oui".

Le programme va maintenant s'installer. Si aucune erreur ne s'affiche et que la fenêtre disparaît, l'installation a réussi. Mais ce n'est pas encore terminé.

|                  | oft Office « Démarrer en un clic » 2010                                                                                                    | × |
|------------------|----------------------------------------------------------------------------------------------------|---|
| Fe               | rmez les applications suivantes avant de poursuivre l'installation :                                                                                                    |   |
| C<br>A<br>A      | lient Virtualization Handler<br>pplication Virtualization Client<br>pplication Virtualization Service Agent                                                                                                    |   |
|                  | Fermer automatiquement les applications et tenter de les<br>redémarrer une fois l'installation terminée.                                                                                                    |   |
| С                | Ne pas fermer les applications (un redémarrage peut être obligatoire).                                                                                                    |   |
|                  | OK Annuler                                                                                                    |   |
|                  |                                                                                                    | _ |
|                  |                                                                                                    |   |
| Microso          | ft Office « Demarrer en un clic » 2010                                                                                                    |   |
|                  | Veuillez patienter pendant que Windows configure Microsoft Office                                                                                                    |   |
|                  | « Démarrer en un clic » 2010                                                                                                    |   |
|                  | « Démarrer en un clic » 2010                                                                                                    |   |
| 2                | « Démarrer en un clic » 2010                                                                                                    |   |
| 0_               | « Démarrer en un clic » 2010                                                                                                    |   |
|                  | « Démarrer en un clic » 2010<br>Annuler                                                                                                    |   |
| Micros           | « Démarrer en un clic » 2010<br>Annuler<br>Microsoft Office « Démarrer en un clic » 2010 X                                                                                                    |   |
| Vicrose<br>Durée | « Démarrer en un clic » 2010<br>Microsoft Office « Démarrer en un clic » 2010 X<br>Vous devez redémarrer l'ordinateur afin d'appliquer les<br>modifications de configuration apportées à Microsoft<br>Office « Démarrer en un clic » 2010. Cliquez sur Oui<br>pour redémarrer maintenant, ou cliquez sur Non pour<br>redémarrer manuellement ultérieurement. |   |

Une mise à jour est encore nécessaire. Allez dans le dossier "Updates", faites un clic droit sur le fichier "click2run-x-none" et sélectionnez "Exécuter en tant qu'administrateur", puis confirmez à nouveau avec "oui".

Une nouvelle fenêtre va rapidement s'ouvrir. Cliquez sur "Ok" et confirmez la demande de redémarrage avec "oui".

Après le redémarrage, l'installation est terminée.

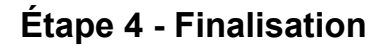

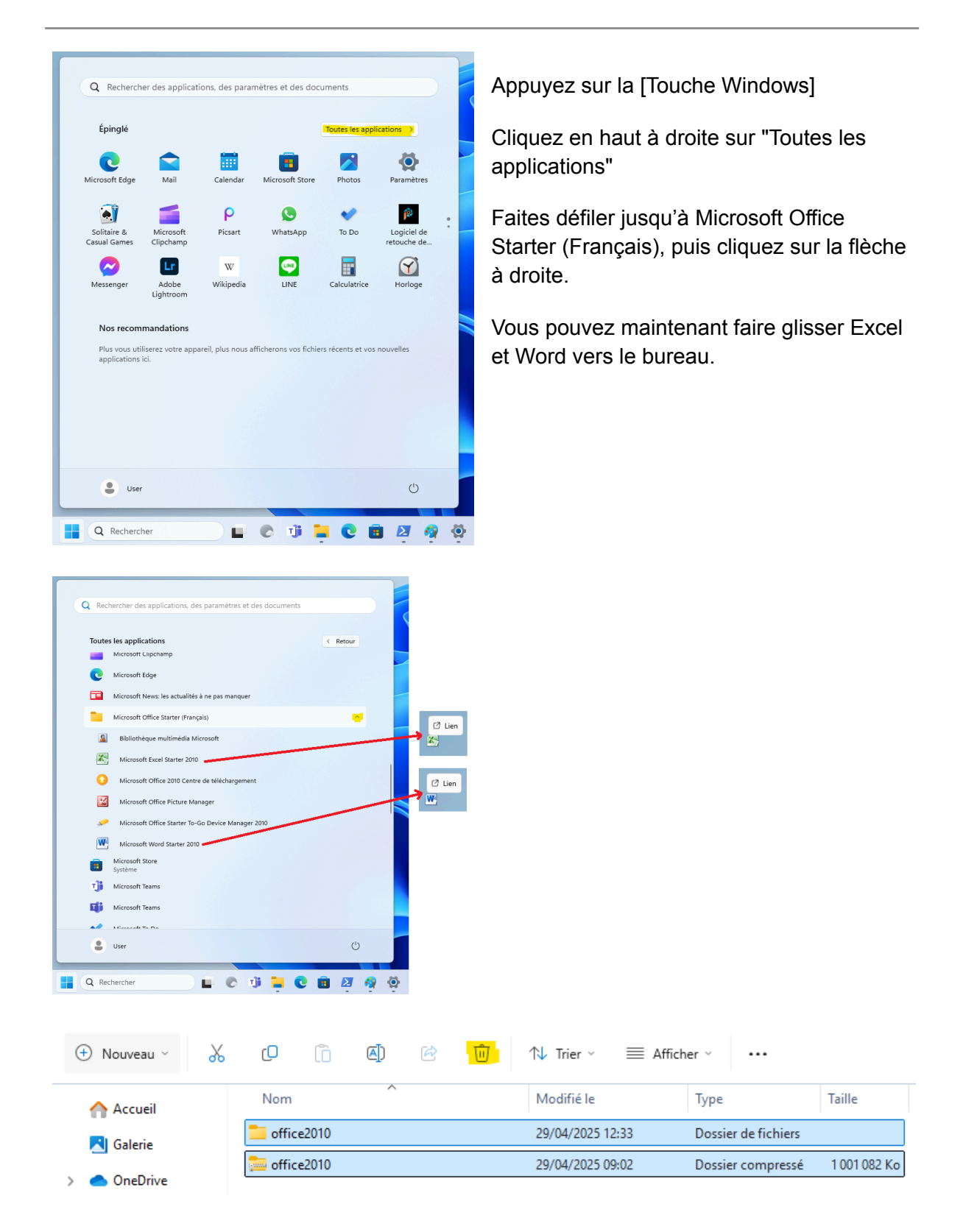

Vous pouvez supprimer ou conserver les fichiers d'installation.

## Installation terminée

Les programmes devraient maintenant fonctionner à nouveau normalement. Si une erreur devait apparaître, nous vous prions de nous contacter à nouveau : assistance@frordi.fr

Voici les problèmes connus jusqu'à présent, ainsi que leurs solutions.

## **Problèmes possibles**

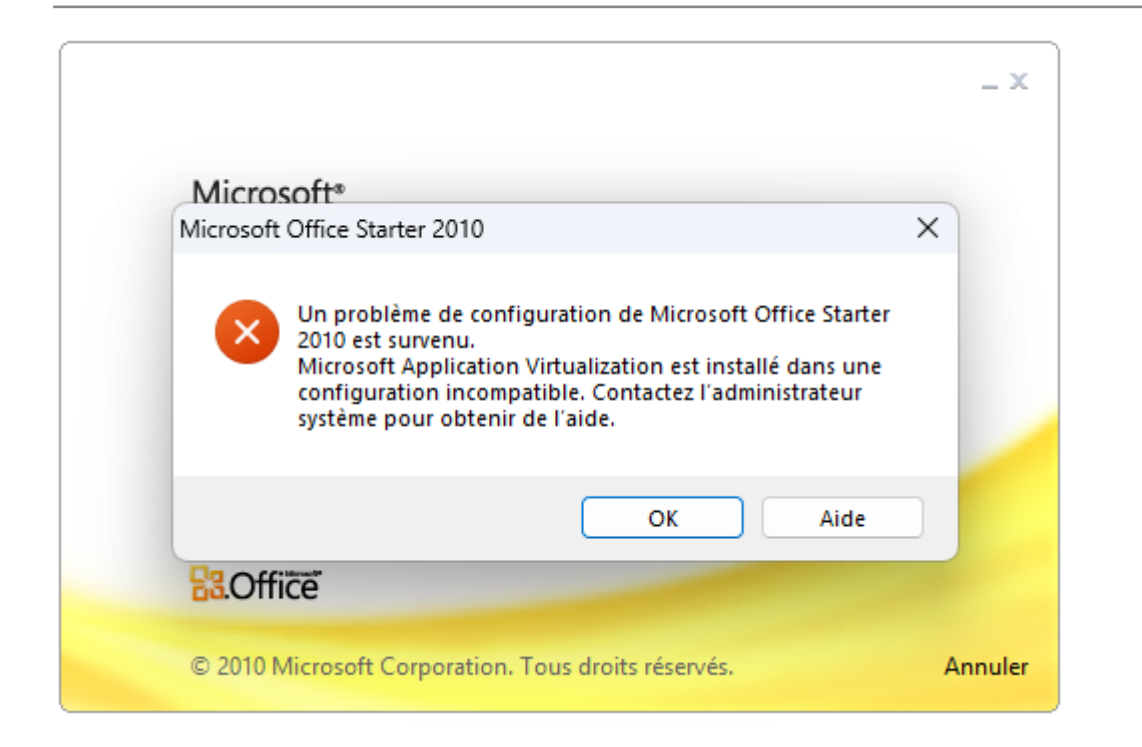

Si cette erreur se produit, veuillez recommencer les instructions depuis le début. Il est important de respecter l'ordre. Désinstaller, redémarrer, installer, effectuer la mise à jour, redémarrer et c'est seulement maintenant que le logiciel peut être utilisé.

Si toutefois cela ne fonctionne pas, veuillez nous contacter. assistance@frordi.fr